# <u>คู่มือช่วยการตั้งค่าขั้นพื้นฐาน</u>

ตัวช่วยสร้างและอินเตอร์เฟซหลัก ตัวช่วยสร้างการเริ่มต้น ไอคอนดิสก์จะแสดงอยู่ด้านบนของอินเตอร์เฟซการเริ่มต้นระบบ คุณ สามารถดูจ านวนและ สถานะของแต่ละดิสก์อย่างรวดเร็วและสะดวกผ่านไอคอนเหล่านี้ (: ดิสก์ไม่มี: ไม่พร้อมใช้งาน ดิสก์; : RW ดิสก์ที่ ใช้ได้) คุณสามารถก าหนดค่า NVR โดย Setup Wizard เพื่อใหก้ารทา งาน NVR ปกติ เธอ ต้องก าหนดค่าตัวช่วยสร้างถ้าคุณเริ่มต้น NVR เป็นครั้งแรก (หรือคลิก "ข้าม" เพื่อยกเลิก ตัวช่วยสร้างในครั้งต่อไป)

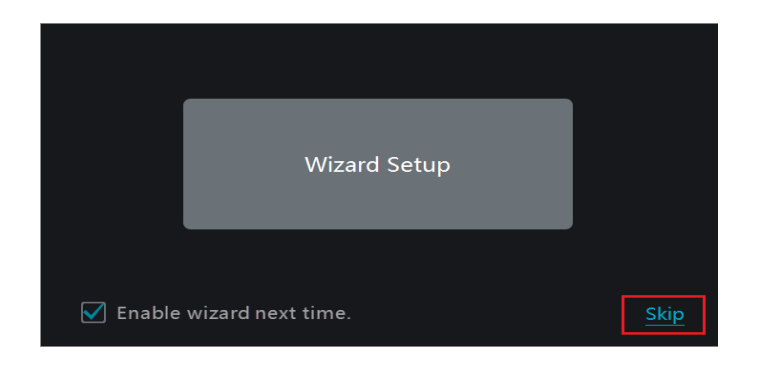

คลิก "Setup Wizard" เพอี่เริ่มต้นตัวช่วยสร้าง ขั้นตอนการตั้งค่าดงัต่อไปนี้

 ระบบเข้าสู่ระบบ ตั้งค่ารหัสผ่านของคุณเองหรือใช้ค่าเริ่มต้นเมื่อคุณใช้ตัวช่วยสาหรับ ครั้งแรก (ชื่อผู้ใช้เริ่มต้นของระบบเป็น ผู้ดูแลระบบและรหัสผ่านเริ่มต้นของผู้ดูแลระบบคือ 123456)

|                  | Wizard                            |                           |
|------------------|-----------------------------------|---------------------------|
|                  | Admin Password Setup              |                           |
| Username         | admin 🧲                           | Username : admin          |
| New Password     | Enter Password                    | Password : 123456         |
| Confirm Password | Enter Password                    | Confirm Password : 123456 |
|                  | Display Password Display Password |                           |
| E                | dit Security Question Next Cancel |                           |

(2)วันและเวลาการกาหนดค่า วันที่และเวลาที่จาเป็นต้องมีระบบที่จะตั้งค่าถ้าคุณ ใช้ตัวช่วยเป็นครั้งแรก โปรด ดูรูปต่อไปนี้ ตั้ง เวลาเขตเวลาระบบ รูปแบบวนัที่และรูปแบบเวลา DST จะเปิดใช้งานโดยค่าเริ่มต้นถ้าโซนเวลาที่ เลือก รวมถึงการปรับเวลาตามฤดูกาล จากนั้นคลิก "Next" เพื่อดำเนินการต่อ

|                                         | Wizard                                                                          |              |                                                                                                    |
|-----------------------------------------|---------------------------------------------------------------------------------|--------------|----------------------------------------------------------------------------------------------------|
| Time Zone<br>System Time<br>Date Format | GMT+08 Beijing, Hong Kong, Shangha V<br>11/03/2015 15:04:31<br>Month/Day/Year V | <            | เลือกโซนเวลาเป็น GMT +07 (Bangkok)<br>ตั้งค่า วันที่ / เวลา ให้ถูกต้อง<br>เลือกประเภทการแสดงวนัที่ วดป , ปดว |
| Time Format                             | 24-Hour 🗸 🗸                                                                     | $\leftarrow$ | รูปแบบการแสดงเวลา 24H <i>,</i> 12                                                                            |
| DST                                     |                                                                                 |              |                                                                                                    |
|                                         | Previous Next Cance                                                             | el           |                                                                                                    |

|                                                      | Wizard                                                                   |
|------------------------------------------------------|--------------------------------------------------------------------------|
|                                                      | Network Settings > QRCode > Add Camera > Disk Settings > Record Settings |
| กำหนด IP อัตโนมัติ                                   | Ethernet Port 1 ( Online )                                               |
| หรือ กำหนด IP ด้วยตัวเอง                             | IP Address<br>Subnet Mask<br>Gateway                                     |
|                                                      | Obtain DNS automatically Preferred DNS Alternate DNS                     |
| Port เครื่องบนัทกิ ที่ต้อนา ไป<br>Forward ที่ Router | HTTP Port 80 RTSP Port 554                                               |
|                                                      | Previous Next Cancel                                                     |

(4) QR Code คุณสามารถสแกน QR Code ผ่านแอปพลิเคชั่น Superlive Plus ที่ติดตั้งในโทรศัพท์มือถือ

|                                    | •••i dtac 중 15:14 ♥ 91% ■■● +<br>< Add Device | Idtac                              |
|------------------------------------|-----------------------------------------------|------------------------------------|
| แสกน Qr Code บนมือถือ เพดื่อูนไลน์ |                                               |                                    |
|                                    | A User                                        | turblant                           |
| ผา่น แอป Superlive Plus            | Save<br>Preview                               |                                    |
|                                    |                                               | Align QR code within frame to scan |

(5) เพิ่มกล้อง คลิก "Refresh" เพื่อรีเฟรชรายการของกลอ้ง IP ออนไลน์ที่อยู่ใน เครือข่ายท้องถิ่นเช่นเดียวกัน กับ NVR แล้วคลิก เพื่อเพิ่มกล้องสืบค้น คลิก "เพิ่ม ทั้งหมด "เพื่อเพิ่มกล้องทั้งหมดในรายการ คลิกเพื่อลบกล้อง เพิ่ม คลิก "ลบ ทั้งหมด "เพื่อลบกล้องทั้งหมดเพิ่ม

|       |                   |           |       | Wizard   |          |     |          |        |   |
|-------|-------------------|-----------|-------|----------|----------|-----|----------|--------|---|
| Netwo | ork Settings > QI | ۲Code     | > Add | Camera > |          |     |          |        |   |
| No.   |                   |           |       |          |          |     |          |        |   |
| 1     | 192.168.12.19     | <b>\$</b> |       | ONVIE    |          | 4.0 |          | -      |   |
| 2     |                   | <b>~</b>  |       |          |          |     |          | +      |   |
| з     |                   | <b>~</b>  |       | ONVIF    |          |     |          | -      |   |
| 4     |                   | <b>~</b>  |       |          |          |     |          | +      | - |
| Remai |                   |           |       |          |          |     |          |        |   |
| No.   |                   |           |       |          |          |     |          |        |   |
| 1     |                   |           |       |          | NVIF     |     | <b>~</b> | 命      |   |
|       |                   |           |       |          |          |     |          |        |   |
|       |                   |           |       |          |          |     |          |        |   |
|       |                   |           |       |          |          |     |          |        |   |
|       |                   |           |       |          | Previous | Ne  | xt       | Cancel |   |

6. คลิกเพื่อแก้ไขกล้อง IP ค้นหาตามที่แสดงบนด้านล่างข้าย การป้อนข้อมูลที่อยู่ IP ใหม่ ซับเน็ตเกตเวย์ชื่อผู้ใช้และรหัสผ่านของ กล้อง คลิก "OK" เพื่อบนัทึก การตั้งค่า คลิกเพื่อแก้ไขกล้องเพิ่มตามที่แสดงบนขวาดังกล่าวข้างต้น ป้อนข้อมูลชื่อกล้องใหม่ ที่อยู่ IP พอร์ตชื่อ ผู้ใช้และรหัสผ่านของกล้อง คุณสามารถคลิก "ทดสอบ" เพื่อทดสอบ ประสิทธิผลของขอ้มูลการป้อนขอ้มูล คลิก "OK" เพื่อบันทึกการตั้งค่า คุณสามารถเปลี่ยน IP ชื่อกล้องเฉพาะเมื่อมีการเพิ่มกล้องเป็นแบบออนไลน์ คลิก "Next" เพื่อดำเนินการต่อ

|                           | Edit IP Camera 🛛 🗙                                 |                              | Edit IP Camera | × |
|---------------------------|----------------------------------------------------|------------------------------|----------------|---|
| MAC Address<br>IP Address | 00 : 18 : ae : 39 : 96 : 43<br>192 . 168 . 12 . 86 | IP Camera Name<br>IP Address | IP Camera1     |   |
| Subnet Mask               | 255 . 255 . 255 . 0                                | Port                         | 80             |   |
| Gateway                   | 192 · 168 · 12 · 1                                 | Protocol                     |                |   |
| Port                      | 80                                                 | Model                        |                |   |
| Username                  | admin                                              | Username                     | admin          |   |
| Password                  | •••••                                              | Password                     | ••••••         |   |
|                           | OK Cancel                                          |                              |                |   |

⑦ การตั้งค่าบันทึก สองโหมดการบันทึกที่มีอยู่: อัตโนมัติและคู่มือ อัตโนมัติ: เลือกโหมดอัตโนมัติหนึ่งในอินเตอร์เฟซที่แสดง ด้านล่างแล้ว คลิกปุ่ม "OK" เพื่อบนัทึก การตั้งค่า การกำหนดค่าโหมดสำหรับรายละเอียด

| Network Setti | ngs > QRCode > /       |                    |               |                 |
|---------------|------------------------|--------------------|---------------|-----------------|
|               |                        | Add Camera > Dis   | sk Settings > | Record Settings |
| Mode          |                        |                    |               |                 |
|               | n Record               |                    |               |                 |
| 🔿 Senso       | Record                 |                    |               |                 |
|               | n Record+Sensor Reco   |                    |               |                 |
| 🔿 Alway       | s(24×7) Record+Motic   | on Record          |               |                 |
| 🔿 Alway       | s(24 × 7) Record+Sensc | or Record          |               |                 |
| Alway         | s(24×7) Record+Motion  | n Record+Sensor Re | cord          |                 |
|               |                        |                    |               |                 |

คู่มือการใช้งาน: ตั้ง "เซนเซอร์บันทึก", "การเคลื่อนไหวบันทึก" และ "ตารางเวลา" ของกล้องแต่ละตัว คลิก "OK" เพื่อบันทึกการตั้งค่า การกำหนดค่าโหมดส าหรับรายละเอียด

| Wizard           |               |      |                  |       |                 |        |
|------------------|---------------|------|------------------|-------|-----------------|--------|
| Network Settings | > QRCode > A  | dd ( | Camera > Disk Se | tting | s > Record Se   | ttings |
| М                | ode Manual    |      |                  |       |                 |        |
| Camera Name      | Sensor Record |      | Motion Record    |       | Schedule Record |        |
| IP Camera1       | <none></none> |      | <none></none>    |       | <none></none>   |        |
|                  |               |      |                  |       |                 |        |
|                  |               |      |                  |       |                 |        |
|                  |               |      |                  |       |                 |        |
|                  |               |      | Previous         | 5     | OK Can          | cel    |

#### <u>หน้าต่างเมนูหลัก</u>

คลิก Start >> Settings จะมี เมนูการตั้งค่าขึ้นมา ที่แสดงด้านล่าง

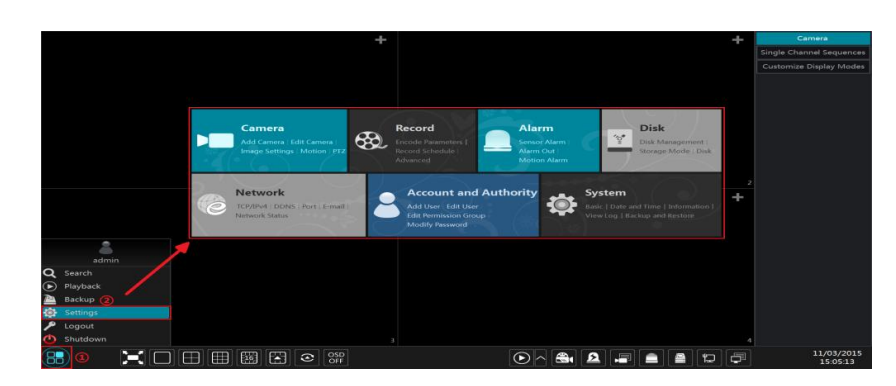

### <u>เมนูตั้งค่า</u>

จะแสดงรายการฟังก์ชั่นของเมนูต่างๆขึ้นมา และมีเมนูย่อยที่เชื่อมโยงกับมนูหลัก สำหรับอำนวยความ สะดวกการใชง้านให้กับ ผู้ใช้งานได้เร็วมากยิ่งขึ้น ตัวอย่าง "เมนูกลอ้ง"มีการเชื่อมโยงเมนูย่อย เช่น "เพิ่มกล้อง", "แก้ไขกล้อง", "การตั้งค่าภาพ", "การ เคลื่อนไหว" และ "PTZ" ผู้ใช้งานสามารถคลิกที่ "กลอ้ง" เพื่อเขาัไปที่เมนูการจัดการกล้องที่แสดงด้านล่าง หรือ คลิกเข้าที่เมนูย่อยด้านลางได้โดยตรง

|                        | Camera                          |             |               |                |         |        | Disk Network | Account and |   | System 🗙 |
|------------------------|---------------------------------|-------------|---------------|----------------|---------|--------|--------------|-------------|---|----------|
|                        | 🗯 Manage Camera                 |             |               |                |         |        |              |             |   |          |
|                        | Add Camera Edit Camera          |             |               |                |         | Search | Camera       |             |   | ۹ +      |
|                        | 😡 Image                         |             |               |                |         |        |              |             |   | Delete 🗸 |
|                        | OSD Settings                    |             | IP Camera1    | 192.168.12.152 | Offline | ONVIF  |              |             | ۲ | â        |
| Add Camera             | Image Settings<br>Mask Settings |             | IP Camera2    | 192.168.12.40  |         |        |              |             | ۶ | <b></b>  |
|                        | of Martin                       |             |               |                |         |        |              |             |   |          |
| ฟ้งก์สบับพบิกล้อง      | Ar Motion                       |             |               |                |         |        |              |             |   |          |
|                        |                                 |             |               |                |         |        |              |             |   |          |
|                        | 🖨 PTZ                           |             |               |                |         |        |              |             |   |          |
|                        | Preset   Cruise                 |             |               |                |         |        |              |             |   |          |
|                        |                                 |             |               |                |         |        |              |             |   |          |
|                        |                                 |             |               |                |         |        |              |             |   |          |
|                        |                                 |             |               |                |         |        |              |             |   |          |
|                        |                                 |             |               |                |         |        |              |             |   |          |
|                        |                                 |             |               |                |         |        |              |             |   |          |
|                        |                                 |             |               |                |         |        |              |             |   |          |
|                        |                                 |             |               |                |         |        |              |             |   |          |
|                        |                                 |             |               |                |         |        |              |             |   |          |
|                        |                                 |             |               |                |         |        |              |             |   |          |
|                        |                                 |             |               |                |         |        |              |             |   |          |
|                        |                                 |             |               |                |         |        |              |             |   |          |
|                        |                                 |             |               |                |         |        |              |             |   |          |
|                        |                                 | Camera      |               |                |         |        |              |             |   |          |
| '                      |                                 | Add Camera  | Edit Camera   |                |         |        |              |             |   |          |
| เพิ่มคล้อง / ง.ส.ส.    | Camana                          | anage setur | gs motion P12 |                |         |        |              |             |   |          |
| <u>тичнися / Ара (</u> | <u>Camera</u>                   |             |               |                |         |        |              |             |   |          |

้ พังก์ชั่น เพิ่มกล้อง ผู้ใช้งานสามารถเลือกการจดัการกล้องโดยคลิกที่แต่ละเมนูที่จะใช้งาน เช่นคลิก "เพิ่มกล้อง" จะมีหน้าต่างที่แสดงด้านล่าง

| การเพิ่มกล้<br>กล้องที่เชื่อ<br>เลือกคลิกเ |      |               |         |     |               |    |
|--------------------------------------------|------|---------------|---------|-----|---------------|----|
|                                            | A    | dd Camera     |         |     |               | ×  |
| Quickly Add Add Manually                   |      |               |         |     |               |    |
|                                            |      |               |         |     |               |    |
| 1 192.168.122.103                          | 80 🔊 | 255.255.255.0 | ONVIF   | xxx | 4.0.0.1       | 0( |
| 2 192.168.226.201                          | 80 🔊 | 255.255.255.0 | ONVIF   |     | 4.0.0.1       |    |
| 3 192.168.226.201                          | 80 🔊 | 255.255.255.0 | ONVIF   |     | 4.0.0.1.beta1 |    |
|                                            |      |               |         |     |               |    |
|                                            |      |               |         |     |               |    |
|                                            |      |               |         |     |               |    |
| Selected: 0 / 3                            |      |               |         |     |               |    |
| Remain Bandwidth: 108 / 120 Mb             |      | Default P     | assword | Add | Cancel        |    |

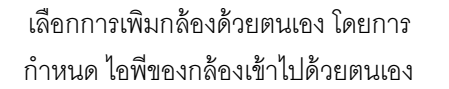

|               |              | A             | dd Came   | era                     |              | ×               |
|---------------|--------------|---------------|-----------|-------------------------|--------------|-----------------|
| Quickly Add   | Add Ma       |               |           |                         |              |                 |
| IP Address    | Port         | Username      | Password  | Protocol                | Test         | Delete          |
| 0.0.0.0       | 80           | admin 🗸       | *****     | ONVIF 🗸                 |              |                 |
|               |              |               |           |                         |              |                 |
| Remain Bandwi | dth: 108 / 3 | 120 Mb        | Defa      | ult Password            | Add          | Cancel          |
|               |              |               |           |                         |              |                 |
|               |              |               | +         | Camera                  |              |                 |
|               |              | Click it to a | dd camera | Customize Display Modes |              |                 |
|               |              |               |           |                         |              |                 |
|               |              |               |           |                         | PIWITIPITED  | มาย + เพช       |
|               |              |               |           |                         | เขาเมนูลัด ใ | เนการเพิ่มกล้อง |
|               |              |               |           |                         |              |                 |
|               |              |               |           |                         |              |                 |
|               |              |               |           |                         |              |                 |
|               |              |               |           |                         |              |                 |
|               |              |               |           |                         |              |                 |

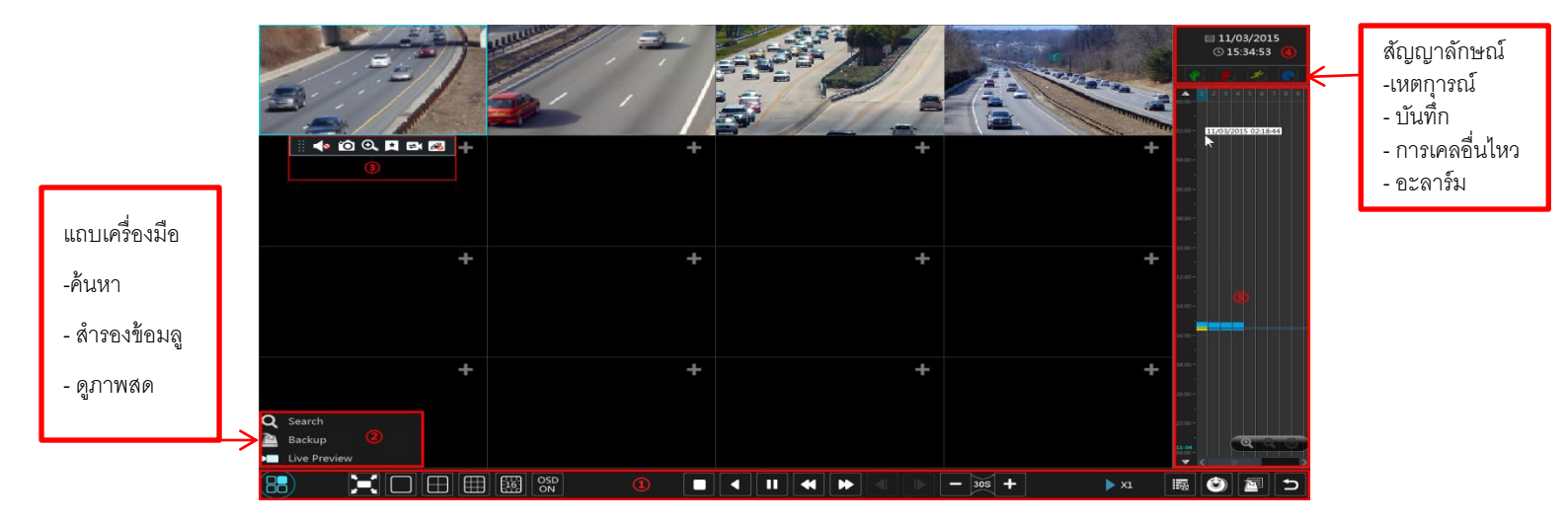

# ชื่อและการใช้งานของแถบเครืองมือ ต่าง ๆ

| Button          | Meaning                                                                                                    |
|-----------------|----------------------------------------------------------------------------------------------------|
| 18.             | ปุ่ม Start คลิกที่มันจะปรากฏขึ้นในพื้นที่ ②                                                                       |
| ×               | ปุ่มแบบเห็มหน้าจอ คลิกเพื่อแสดงแบบเห็มหน้าจอ; คลิกอีกครั้งเพื่อออกจากเห็มหน้าจอ                                   |
|                 | ปุ่มโหมดหน้าจอ                                                                                                    |
| CISD<br>ON      | ปุ่ม OSD ON คลิกเพื่อเปิดใช้งาน OSD; คลิกเพื่อปิดการใช้งาน OSD                                                    |
|                 | ปุ่ม หยุด                                                                                                    |
| <               | ปุ่มข้อนกลับ คลิกเพื่อเล่นวิดีโอข้อนหลัง                                                                          |
| Þ               | ปุ้ม Play คลิกเพื่อเล่นวิดีโอไปข้างหน้า                                                                           |
|                 | ปุ่มหยุดชัวคราว                                                                                                   |
| *               | ปุ่มชะลอตัว คลิกเพื่อลดความเร็วการเล่น                                                                            |
| •               | ปุ่มเร่งความเร็ว คลิกเพื่อเพิ่มความเร็วในการเล่น                                                                  |
| ٩               | ปุ้มเฟรมก่อนหน้า มันทำงานเฉพาะเมื่อเล่นไปข้างหน้าดูกหยุดชั่วคราว<br>ในโหมดหน้าจอเดียว                             |
| Þ               | ปุ้มเฟรมถัดไป มันทำงานเฉพาะเมื่อเล่นไปข้างหน้าถูกหยุดชั้วคราวในโหมดหน้าจอเดียว                                    |
| - [10] +        | คลึก 🔚 เพื่อข้อนกลับขันตอนขุค 30s และคลิก 🛨 เพื่อก้าวไปข้างหน้า 30s                                               |
| 15              | เพตุการณ์ราชการปุ่มเปิด / แท็ก คลิกเพื่อดูบันทึกเหตุการณ์ของคู่มือ /<br>กำหนดการ / เซ็นเซอร์ / โมชันและข้อมูลแท็ก |
| ٥               | ปุ่มการสำรองข้อมูล ใช้เมาส์สากคลุมบริเวรพื้นที่เวลาและกล้อง ที่ต้องการและจากนั้น<br>คลิกที่ปุ่มเพื่อสำรองบันทึก   |
|                 | ปุ่มสถานะการสำรองข้อมูล คลิกเพื่อดูสถานะการสำรองข้อมูล                                                            |
| U               | ปุ่มข้อนกลับ คลิกเพือกลับ                                                                                         |
| Button          | Meaning                                                                                                    |
| <b>Q</b> Search | ดลิกเพื่อไปที่อินเตอร์เฟซที่ค้นหาบันทึก                                                                           |
| 🗎 Backup        | คลิกเพื่อไปทีอินเตอร์เฟซการสำรองข้อมูล                                                                            |
| Live Preview    | คลิกเพื่อไปข้ายไปที อินเตอร์เฟซการดูภาพสด                                                                         |

## บันทกึการค้นหาและการเล่นย้อนหลัง

การค้นหาภาพและการเล่นย้อนหลงโดยการแบ่งภาพ

ปิคลิกStart→Time-sliced Image เพื่อไปที่ "แท็บเวลาแบ่งภาพ" จะมีมุมมอง 2 โหมด คือ

 ตามเวลา ในโหมดดูเวลาได้สูงสุด 64 ภาพขนาดเล็กกล้องสามารถแสดงให้เห็นว่า ถ้าจำนวนกล้อง แสดง ภาพย่อเป็นมากกว่า 64 กล้อง

2. ตามชื่อกลอ้ง ในโหมดชื่อกลอ้งแสดงภาพย่อ สูงสุดไม่เกิน 196 กล้อง

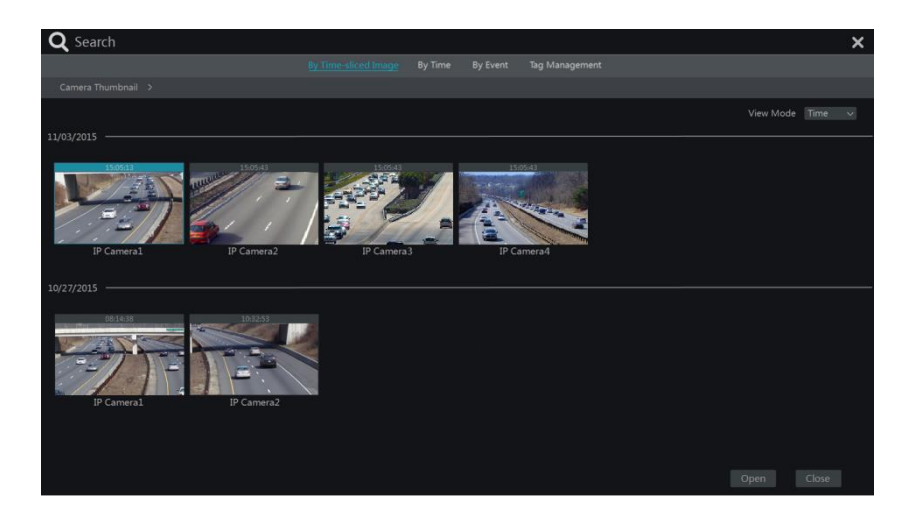

(2)เลือกหนึ่งกล้องในอินเตอร์เฟซและจากนั้นคลิกปุ่ม "Open"

(3) คลิกที่ช่องภาพการเล่นการบันทึกในกล่องเล็ก ๆ เล่นทางด้านซ้ายของอินเตอร์เฟซ (กล้องที่มีภาพ ภายใน บ่งชี้ว่าข้อมูลที่บันทึกอยู่)

(4) หากต้องการบันทึก ให้ลากเมาส์คลุมพื้นที่ ในช่วงวันที่และเวลาที่ต้องการ และจากนั้นคลิกที่ ปุ่ม "สำรอง" จะปรากฏขึ้นหน้าต่าง; เลือกอุปกรณ์ที่ตอ้งการส ารองขอ้มูล และรูปแบบการสำรองข้อมูลในหน้าต่าง และ จากนั้นคลิกที่ปุ่ม "สำรอง" เพื่อเริ่มการสำรองข้อมูล

互 คลิก "การเล่น" เพื่อเล่นภาพดูยอ้นหลัง ในอินเตอร์เฟซการเล่นภาพย้อนหลัง

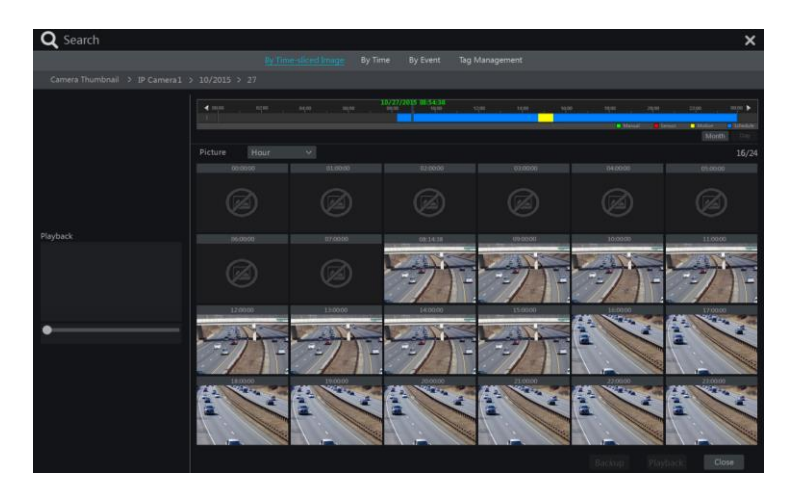

### การค้นหาและการเล่นโดยใช้เวลา

คลิกStart -> By Time จะไป "ตามแท็บเวลา" ที่แสดงด้านล่าง
 คลิกที่ 
 ด้านล่างของอินเตอร์เฟซในการเพิ่มกล้องเล่น สูงสุดไม่เกิน 16 กล้องที่สามารถเพิ่มสำหรับ
 การ เล่น คลิก "Modufy" ที่มุมขวาบนของหน้าต่างกล้องที่จะเปลี่ยนกลอ้งและคลิกที่ "Clear" ที่จะปิดกล้อง
 จิคลิก สิ ในหน้าต่างด้านล่างเพื่อเลือกกล้องที่จะดูภาพย้อนหลัง และทางด้านซ้ายของหน้าต่าง คุณ
 สามารถ "ตั้งค่าวันที่" ด้านบนซ้ายของหน้าต่างให้กำหนดวันที่ของเหตุการณ์ ที่ตอ้งการในตารางปฏิทิน และ
 กำหนดเวลา โ ในหน้าต่าง จากนั้นกล้องจะเล่นการบนัทึกตามเวลาและเหตุการณ์ที่เลือกไว้

(4) ลากเมาส์คลุมในส่วนที่ต้องการบนัทึกขอ้มูล และจากนั้นคลิกที่ปุ่ม "สำรอง" เพื่อสำรองข้อมูล

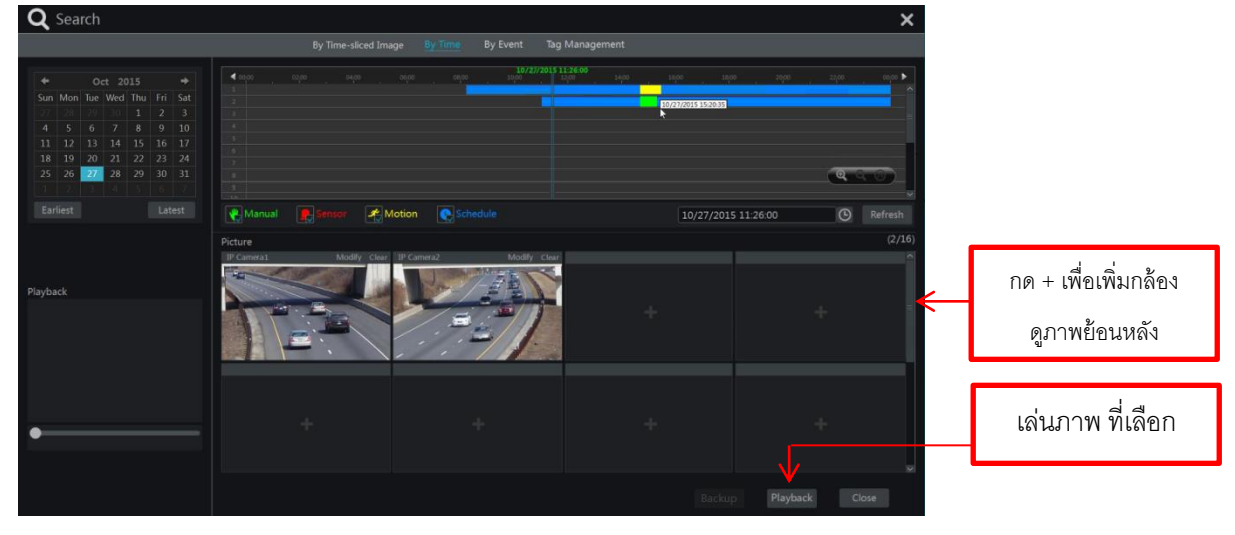

## การค้นหาและการเล่นโดยเหตุการณ์

 คลิกStart -> By Event จะไป "แท็บเหตุการณ์" ที่แสดงด้านล่าง
 ตรวจสอบประเภทของเหตุการณ์ที่เกิดขึ้นในอินเตอร์เฟซได้ตามความจ าเป็น
 คลิก ( หื่อกำหนดเวลาเริ่มต้นและสิ้นสุดเวลาที่มุมบนซ้ายของอินเตอร์เฟซ
 ตรวจสอบกลอังที่ด้านซ้ายของอินเตอร์เฟซและคลิก ( หื่อค้นหาขอ้มูลการบนัทึกรายการค้นหา ปรากฏในรายการ

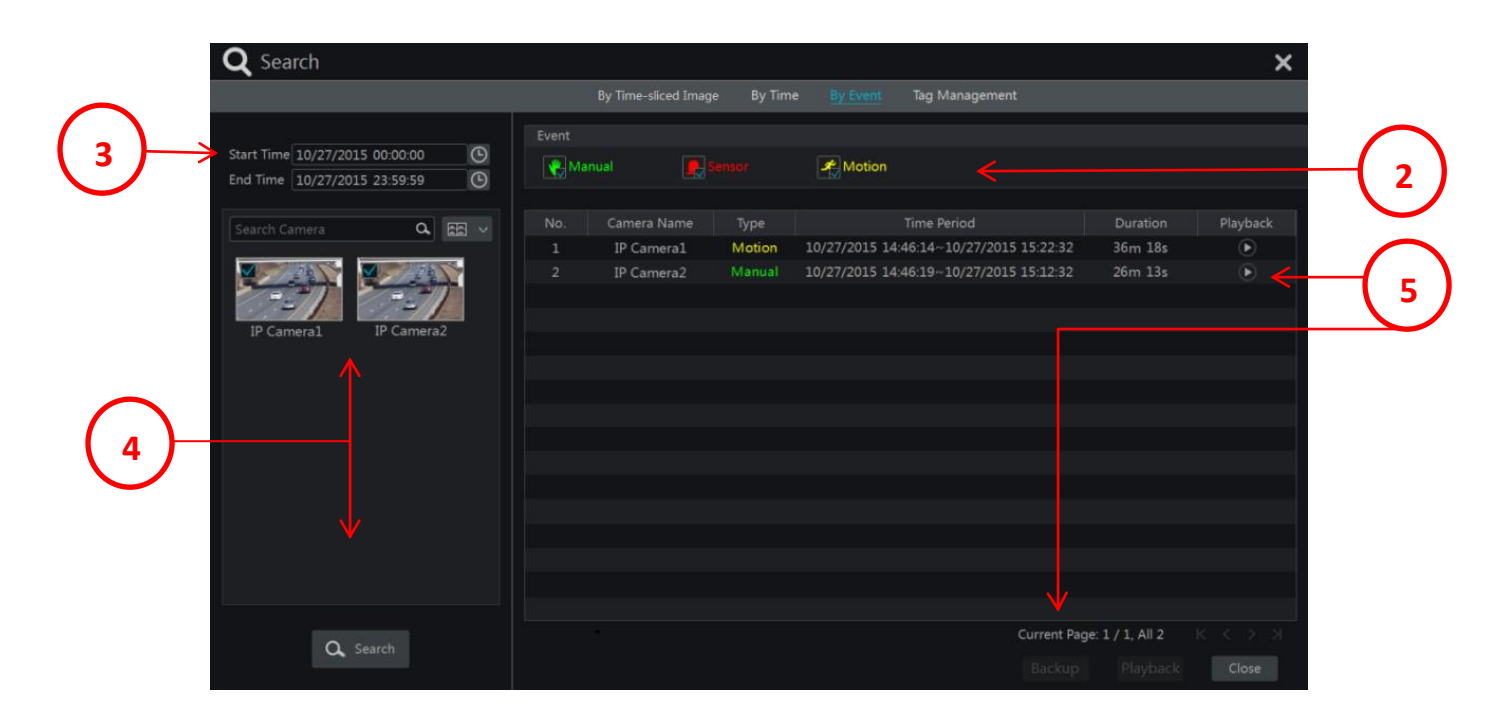

5 คลิก ในรายการที่จะเล่นภาพยอ้นหลัง หรือบนัทึกไฟล์ในหน้าต่างป๊อปอัพ ให้เลือกไฟล์ในการ บันทึก ข้อมูลในรายการและจากนั้นคลิกที่ปุ่ม "สำรอง" สำหรับบันทึกการสำรองข้อมูล

6 เลือกหนึ่งในการบันทึกข้อมูลในรายการและจากนั้นคลิก "การเล่น" เพื่อเล่นการบันทึกในอินเตอร์เฟซ การ เล่น

# การสำรองข้อมูล

บันทึกขอ้มูลและภาพ snapped สามารถสำรองข้อมูลผ่านเครือข่าย, USB (U ดิสก์หรือ USB มือ ถือ HDD) หรือ e-SATA (ใช้ได้เฉพาะบางรุ่น) ระบบไฟล์ของอุปกรณ์ส ารองข้อมูลที่ควรจะเป็นรูปแบบ FAT32 8.4.1 การสำรองข้อมูลโดยใช้เวลา

(1) คลิกStart → Backup → By Time จะไป "แท็บเวลา"

2 คลิก 
 แท็บจะปรากฏขึ้นหน้าต่างกล้องเพิ่ม ตรวจสอบกล้องในหน้าต่างและจากนั้นคลิกปุ่ม
 "เพิ่ม" คลิก "แก้ไข" ที่มุมขวาบนของหน้าต่างกล้องที่จะเปลี่ยนกล้องและคลิกที่ "ชัดเจน" ที่จะเอากล้อง

(3) ตั้งค่าวันที่ด้านบนซ้ายของอินเตอร์เฟซ ลากเมาส์คลุมพื้นที่ขนาดเวลาที่ตอ้งการ จะขอ้มูลเวลาการ สำรอง ข้อมูล หรือ คลิก () ภายใต้ระยะเวลาที่จะตั้งเวลาเริ่มต้นการสำรองข้อมูลและเวลาสิ้นสุด

(4) คลิกที่ปุ่ม "สำรอง" จะปรากฏขึ้น "Backup บันทึก" หน้าต่างที่แสดงด้านล่าง เลือกชื่ออุปกรณ์, รูปแบบการ สำรองขอ้มูลและอุปกรณ์ และจากนั้นคลิกที่ปุ่ม "สำรอง" เพื่อเริ่มการสำรองข้อมูล

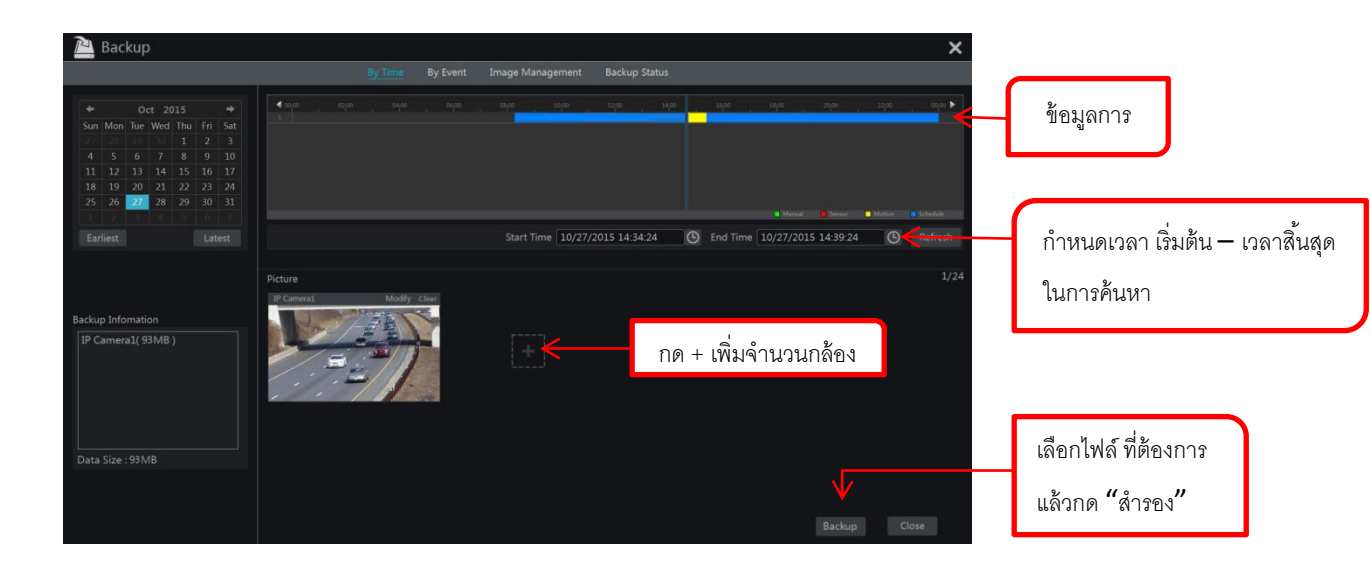

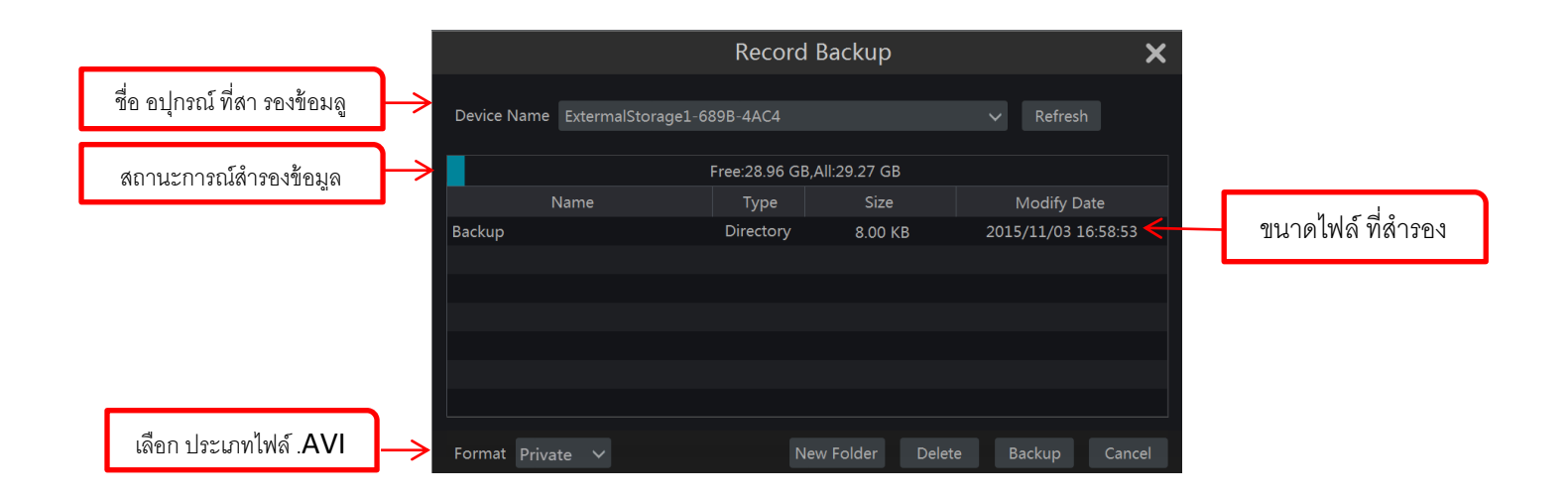

### การปรับภาพ

ไปอาศัยอินเตอร์เฟซที่แสดงตัวอย่างและจากนั้นคลิก ปุ่มบนแถบเครื่องมือภายใต้หน้าต่างกล้องไปที่ อินเตอร์เฟซ การปรับภาพ

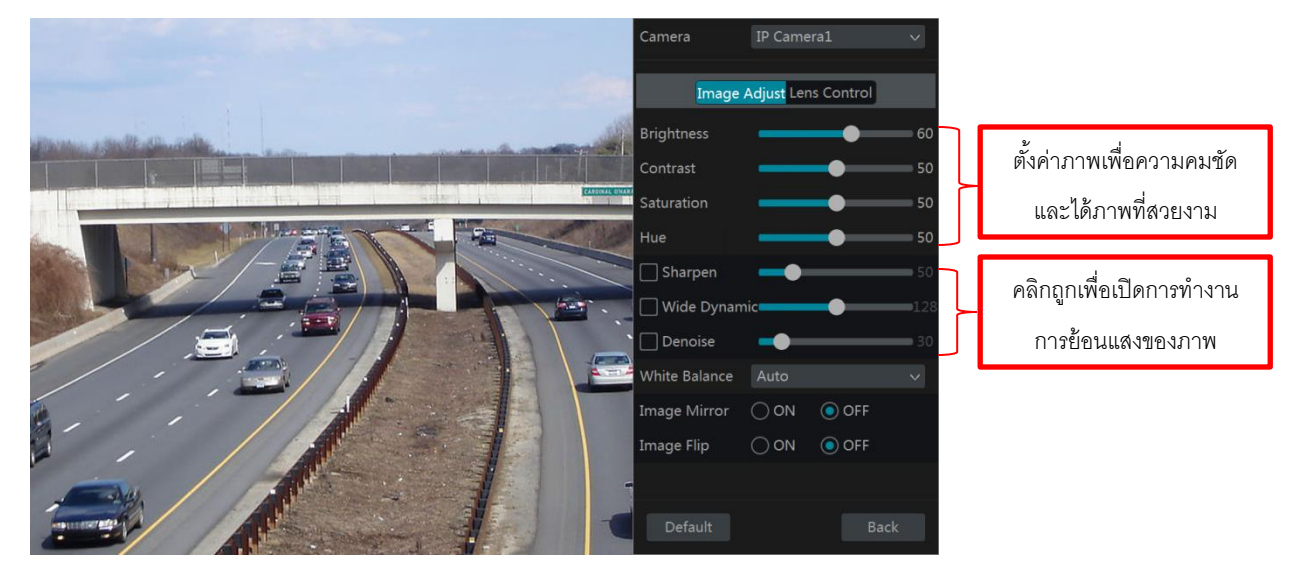

### โหมดปิดปังภาพ

พื้นที่บางส่วนของภาพสามารถปิดบังภาพเพื่อความเป็นส่วนตัว และการปิดบงัภาพ สามารถตั้งค่าสำหรับกล้อง แต่ ละตัว โดยคลิกตั้งค่า Start จะไปอินเตอร์เฟซที่แสดงด้านล่าง เลือก กล้องและเปิดใช้งาน"ปิดภาพ" คลิกที่ปุ่ม "วาด" และ จากนั้นลากเมาส์บนพื้นที่ภาพเพื่อกำหนดพื้นที่ปิดภาพ; คลิกที่ปุ่ม "ลบ" เพื่อลบพื้นที่ปิดภาพ; คลิกที่ "Apply" เพื่อบันทึก การตั้งค่า

| Camera Name Mask Color   IP Camera1 ON Slack   IP Camera2 OFF Black   IP Camera3 OFF Black   IP Camera4 OFF Black   IP Camera1 OFF Black   IP Camera4 OFF Black                                                                                                    |                                         |            |        |             |      |        |       |
|----------------------------------------------------------------------------------------------------|-----------------------------------------|------------|--------|-------------|------|--------|-------|
| IP Camera1 ON × Black   IP Camera2 OFF × Black   IP Camera3 OFF × Black   IP Camera4 OFF × Black                                                                                                    | St. of Street, of Street, or other      |            |        | Camera Name | Mask | $\sim$ | Color |
| IP Camera2       OFF ×       Black         IP Camera3       OFF ×       Black         IP Camera4       OFF ×       Black         IP Camera4       OFF ×       Black         IP Camera4       OFF ×       Black         IP Camera4       OFF ×       Black         IP Camera4       OFF ×       Black         IP Camera4       OFF ×       Black         IP Camera4       OFF ×       Black           |                                         |            |        | IP Camera1  | ON   | $\sim$ | Black |
| IP Camera3       OFF ~       Black         IP Camera4       OFF ~       Black         IP Camera4       OFF ~       Black         IP Camera4       OFF ~       Black         IP Camera4       OFF ~       Black         IP Camera4       OFF ~       Black         IP Camera4       OFF ~       Black         IP Camera4       OFF ~       IP Camera4         IP Camera4       OFF ~       IP Camera4 | C. I C. I C. I C. I C. I C. I C. I C. I |            | 101000 | IP Camera2  | OFF  | $\sim$ | Black |
| IP Camera4       OFF ×       Black         Draw       Delete                                                                                                    |                                         |            |        | IP Camera3  | OFF  | $\sim$ | Black |
| Draw Delete                                                                                                    |                                         |            |        | IP Camera4  | OFF  | $\sim$ | Black |
| Draw Delete<br>Camera IP Camera1 ~                                                                                                    | <u>-</u> .                              |            |        |             |      |        |       |
| Draw Delete Camera IP Camera1 ~                                                                                                    | /                                       |            |        |             |      |        |       |
| Draw     Delete       Camera     IP Camera1                                                                                                    | - //                                    |            |        |             |      |        |       |
| Camera IP Camera1 ~                                                                                                    |                                         |            |        |             |      |        |       |
| Camera IP Camera1 ~                                                                                                    |                                         | Draw Dele  | ete    |             |      |        |       |
|                                                                                                    | Camera                                  | IP Camera1 |        |             |      |        |       |
|                                                                                                    |                                         |            |        |             |      |        |       |
| Mask ON V                                                                                                    | IVIASK                                  | ON         |        |             |      |        |       |
| Apply                                                                                                    |                                         |            |        |             |      |        | Apply |

| 001000                                             | เน้ P2P ( แสกน                                                                                                    | QR CODE )                                                                                                    | เปิด ใช้งาน Cloud                                                                                                    |  |  |
|----------------------------------------------------|----------------------------------------------------------------------------------------------------|----------------------------------------------------------------------------------------------------|----------------------------------------------------------------------------------------------------|--|--|
|                                                    | IP Address Setting                                                                                                    | 1                                                                                                    | 947                                                                                                    |  |  |
| กดรับ ไอพี                                         | Ethernet Port 1 (1                                                                                                    | Online )                                                                                                    | Visit Address www.autonet.com                                                                                                    |  |  |
| 5. S. 19                                           | 🕳 🥅 Obtain an IP address automatically                                                                                            |                                                                                                    | Enable                                                                                                    |  |  |
| อตแมต                                              | IP Address                                                                                                    |                                                                                                    | NAT Server Address Ind autorial com                                                                                                    |  |  |
|                                                    | Subnet Mask                                                                                                    |                                                                                                    |                                                                                                    |  |  |
|                                                    | Gateway                                                                                                    |                                                                                                    | and the second second                                                                                                    |  |  |
|                                                    | Chtain DNS ma                                                                                                    |                                                                                                    | and the second second                                                                                                    |  |  |
|                                                    | Preferred DNS                                                                                                    |                                                                                                    | And And And And And And And And And And                                                                                                    |  |  |
|                                                    | Alternate DNS                                                                                                    |                                                                                                    |                                                                                                    |  |  |
| (1)                                                | กลิกStart Setting                                                                                                    | gs inetwork incr / IPV4                                                                                                    | ไปทอนเตอรเพชทคงตอ เป็น จากนั้นตุงกา "รับทอยู่                                                                                                    |  |  |
| (1)<br>IP โดยอ้<br>เพื่อบันที<br>(2)               | คลิกStart ∐Settin<br>้ตโนมัติ" และ "ขอ<br>่กการตั้งค่า<br>เปิคใช้ ⊠≊∞∞ N.                                                         | gsNetworkTCP / IPv4<br>รับ DNS โดยอัตโนมัติ" ที่จะไร<br>AT ใน NVR คลิกStartSetti                                                                           | ใบทอนเดอรเพชทคงตอ เบ่น จำกนนคงคา "รบทอยู<br>ค้รับที่อยู่ IP และ DNS โดยอัตโนมัติ คลิกที่ "Apply"<br>ngs ONetwork ONAT เปิดใช้งาน                                                         |  |  |
| (1)<br>IP โดยอั<br>เพื่อบันที<br>(2)<br>(3)<br>(4) | คลิกStart ⊡Settin<br>์คโนมัติ" และ "ขอ<br>่กการตั้งค่า<br>เปิคใช้ <mark>⊠∞∞∞</mark> N.<br>คาวน์โหลคและติค                         | gsNetworkTCP / IPv4<br>รับ DNS โดยอัตโนมัติ" ที่จะไร<br>AT ใน NVR คลิกStartSetti<br>ตั้งโปรแกรมมือถือ "Superlive                                           | ใบทอนเดอรเพชทคงตอ เบน จากนนตงคา "รบทอยู<br>ด้รับที่อยู่ IP และ DNS โดยอัตโนมัติ คลิกที่ "Apply"<br>ngs Network NAT เปิดใช้งาน<br>Plus" () ลงในโทรศัพท์มือถือ                             |  |  |
| (1)<br>เP โดยอ้<br>เพื่อบันที<br>(2)<br>(3)<br>(4) | คลิกStart ∐Settin<br>้คโนมัติ" และ "ขอ:<br>่กการตั้งค่า<br>เปิคใช้ <mark>⊠ะ∞∞</mark> N.<br>ดาวน์โหลดและติด<br>เปิค แอปขึ้นมา ไปร่ | gs DNetwork DICP / IPv4<br>รับ DNS โดยอัตโนมัติ" ที่จะไร<br>AT ใน NVR คลิกStart DSetti<br>ตั้งโปรแกรมมือถือ "Superlive<br>ที่อินเตอร์เฟซ "เพิ่มอุปกรณ์" แล | ใบทอนเดอรเพชทดงดอ เบน จากนนดงกา "รบทอยู<br>ด้รับที่อยู่ IP และ DNS โดยอัตโนมัติ กลิกที่ "Apply"<br>ngs Network NAT เปิดใช้งาน<br>Plus" อี ลงในโทรศัพท์มือถือ<br>ละกลิก ต เพื่อสแกน QRCod |  |  |

(5) สแกน QRCode เรียบร้อยแล้วใส่รหัสผ่านเข้าสู่ระบบของ NVR (Usemame : admin , Pass :123456 )

#### เบราว์เซอร์ ออนไลน์ P2P (QR CODE)

เบราว์เซอร์เปิด IE บนเครื่องกอมพิวเตอร์, การป้อนข้อมูล http://www.autonat.com เซิร์ฟเวอร์ NAT ใน แถบที่อยู่ IE แล้วกด Enter เพื่อไปที่อินเตอร์เฟซที่แสดงด้านล่าง (ดาวน์โหลดและติดตั้งปลั้กอินญาติตาม ป๊อป อัพเข้าถึง NVR ผ่าน NAT เป็นครั้งแรก)

|   | Enter device serial number | 📰 ीतं QR CODE                       |
|---|----------------------------|-------------------------------------|
|   | 2 Enter usemanie           | L Username : admin (ค่าโรงงาน DVR)  |
|   | Enter password             | 🔒 Password : 123456 (ค่าโรงงาน DVR) |
| 0 | Login                      | Login เข้าสู่ระบบ                   |
|   |                            |                                     |